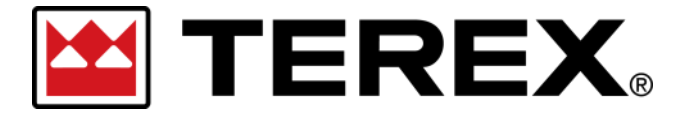

Passwort zurücksetzen – Single Sign-On (SSO)

### A. Zurücksetzen des Passworts für ein Terex SSO-Nutzungskonto

Wir haben ein neues Anmeldesystem für unsere digitalen Plattformen eingeführt, um unseren Kunden die Zusammenarbeit mit Terex zu erleichtern und die Kundenerfahrung zu verbessern. Sobald Ihr SSO-Nutzungskonto erstellt wurde, können Sie sich mit diesen Zugangsdaten auf allen dafür

| Schritt | Maßnahme                                                                                                    |
|---------|----------------------------------------------------------------------------------------------------|
| 1       | <ul> <li>Zugriff auf ein bestehendes Nutzungskonto: <ul> <li>Falls Sie Ihr Passwort vergessen haben:</li> <li>Klicken Sie auf ,Benötigen Sie Hilfe beim Anmelden?' und wählen Sie anschließend die Option "Hier klicken" aus.</li> <li>Der Nutzungsname ist die E-Mail-Adresse, die Sie für Ihr Nutzungskonto verwenden.</li> </ul> </li> </ul> |
|         | <complex-block></complex-block>                                                                                                    |
|         | Date: April 12, 2022   REV A   Page 1                                                                                                    |

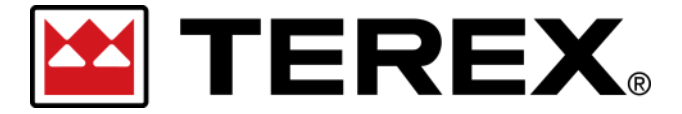

## Passwort zurücksetzen – Single Sign-On (SSO)

| Schritt | Maßnahme                                                                                                    |  |
|---------|----------------------------------------------------------------------------------------------------|--|
| Hinweis | Die Em-Mail it den Anweisungen zum Zurücksetzen des <b>Passworts</b> wird von einem Terex<br>E-Mail-Konto versandt.<br><b>Absender:</b> no-reply@terex.com<br><b>Betreff:</b> Setzen Sie bitte Ihr Passwort für den Zugang zum Terex Portal zurück<br><i>Hinweis: Diese E-Mail-Vorlage wird von verschiedenen Terex Plattformen und Terex Marken</i><br><i>verwendet</i> . |  |
| 2       | Klicken Sie in der E-Mail auf , <b>Passwort zurücksetzen</b> ' oder kopieren Sie den enthaltenen<br>Link und fügen Sie ihn in die Adresszeile Ihres Browsers ein.                                                                                                    |  |

Please Reset Your Password for Your Terex Portal Account 😕 🔤 🗶

Terex no-reply@terex.com via oracle.com

Mon, Mar 21, 12:25 PM (19 hours ago) 🛛 🛧 🔸 🛛 🚦

| E TEREX.                                                                                                    |  |  |  |
|----------------------------------------------------------------------------------------------------|--|--|--|
|                                                                                                    |  |  |  |
| Hello                                                                                                    |  |  |  |
| On Monday, March 21, 2022, at 12:25:22 PM CDT, we received a request to update your Terex Password. You can click the button below to make this change.                                                                                                    |  |  |  |
| Password Reset Step 2                                                                                                    |  |  |  |
| Details                                                                                                    |  |  |  |
| If the Password Reset Button doesn't work, please copy and paste the following URL into the address bar of your<br>browser:                                                                                                    |  |  |  |
| https://idcs-d23a945d2d6b47bcbb4bf85d0488dd07.identity.oraclecloud.com:443/ui/v1/resetpwd?token=                                                                                                    |  |  |  |
| Important: . If you did not request to change your password or if you have any questions, please contact Terex customer service                                                                                                    |  |  |  |
| This request will expire on Tuesday, March 22, 2022 12:25:23 PM CDT                                                                                                    |  |  |  |
| About Oracle Cloud   Legal Notices and Terms of Use   Privacy Statement                                                                                                    |  |  |  |
| This is a system generated message. Do not reply to this message. You are receiving this e-mail as a result of your current relationship with Oracle Cloud.<br>General marketing opt-out preferences have been over-ridden to ensure that you receive this e-mail. |  |  |  |
| Convisiont © 2020. Oracle and/or its affiliates. All rights reserved                                                                                                    |  |  |  |

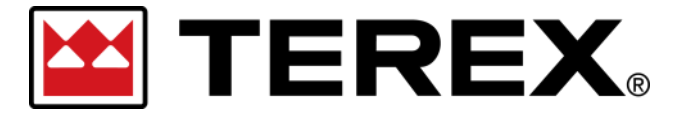

# Passwort zurücksetzen – Single Sign-On (SSO)

| Schritt | Maßnahme                                                                                                    |  |
|---------|----------------------------------------------------------------------------------------------------|--|
| Hinweis | Passwörter müssen aus mindestens <u>16 Zeichen bestehen</u> .<br>Tipp: Benutzen Sie einen , <b>Passwortsatz</b> ' als einfach zu merkendes Passwort für Ihr<br>Nutzungskonto und verwenden Sie dieses Passwort nicht für andere Konten. (Beispiel:<br>GelberHundHoltPizza – 19 Zeichen) |  |
| 3       | Geben Sie ein <b>neues Passwort</b> ein und bestätigen Sie es durch erneute Eingabe, bevor Sie auf , <b>Passwort zurücksetzen</b> ' klicken.                                                                                                    |  |
| Hinweis | Nach der erfolgreichen Erstellung des neuen Passworts wird eine Bestätigungsmitteilung eingeblendet.                                                                                                    |  |
| TEN TEN |                                                                                                    |  |

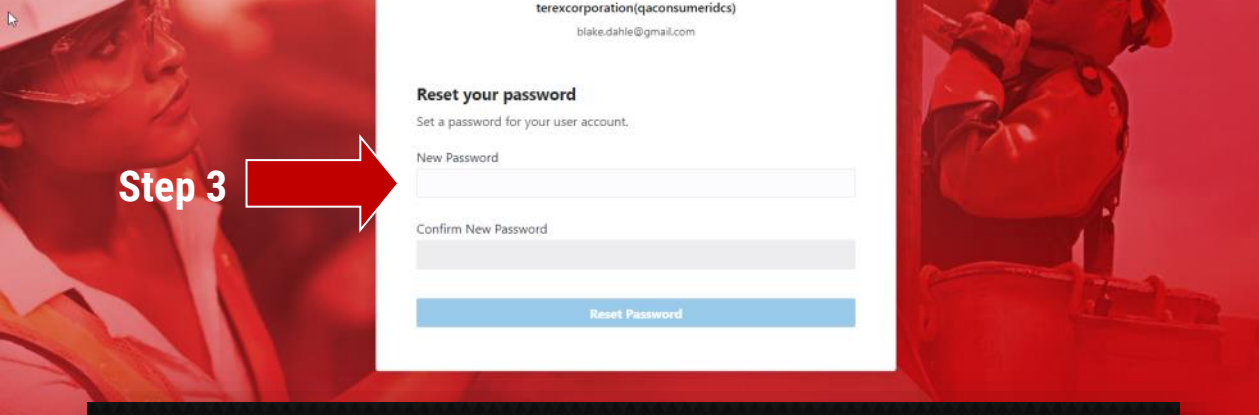

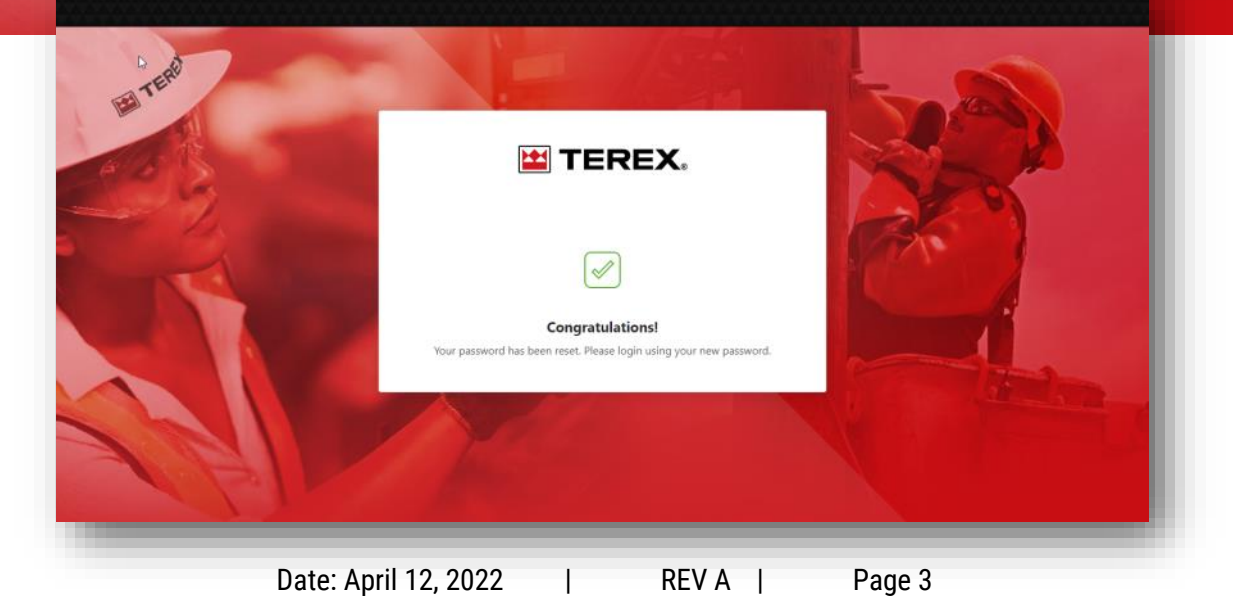

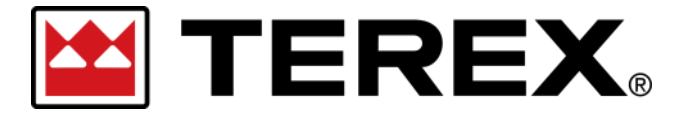

## Passwort zurücksetzen – Single Sign-On (SSO)

| Schritt | Maßnahme                                                                                                    |
|---------|----------------------------------------------------------------------------------------------------|
| 4       | Gehen Sie zurück auf das Portal, bei dem Sie sich anmelden wollten.<br>Klicken Sie auf 'Anmelden' und melden Sie sich mit Ihrem soeben neu erstellten Passwort<br>an. |

#### 

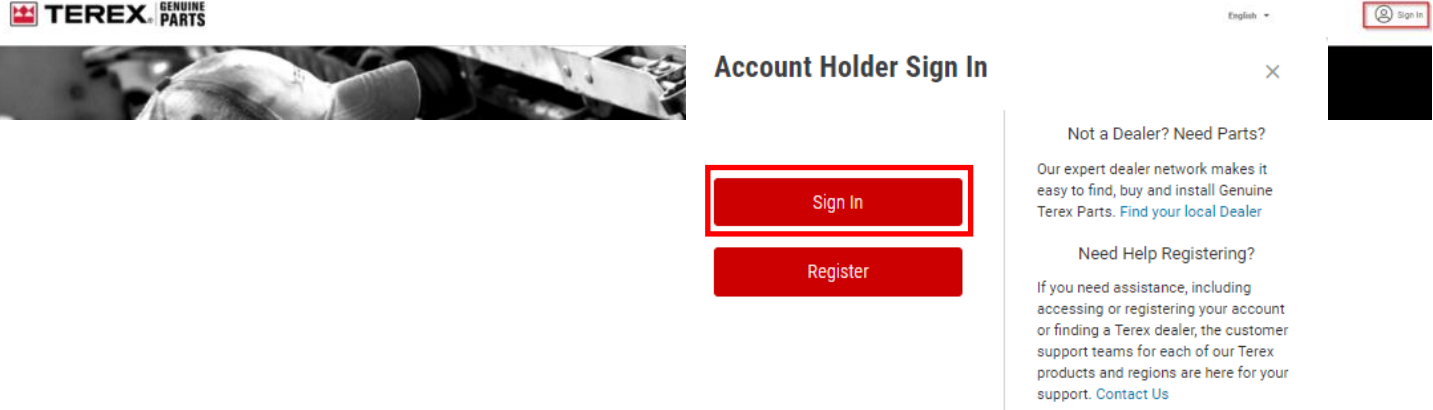

| Step 4     Ster Ame   Ster Ame     Ster Ame     Ster Ame | E TEND | TEREX.<br>Oracle Cloud Account Sign In                            |  |
|----------------------------------------------------------------------------------------------------|--------|-------------------------------------------------------------------|--|
| Sign In   Need help signing in? Click here   Cookie Preferences   Or sign in with   Image: Treex Member Sign In                                                                                                    | Step 4 | User Name User name or email Password Rassword                    |  |
| Or sign in with                                                                                                    |        | Sign In<br>Need help signing in? Click here<br>Cookie Preferences |  |
|                                                                                                    |        | Or sign in with                                                   |  |